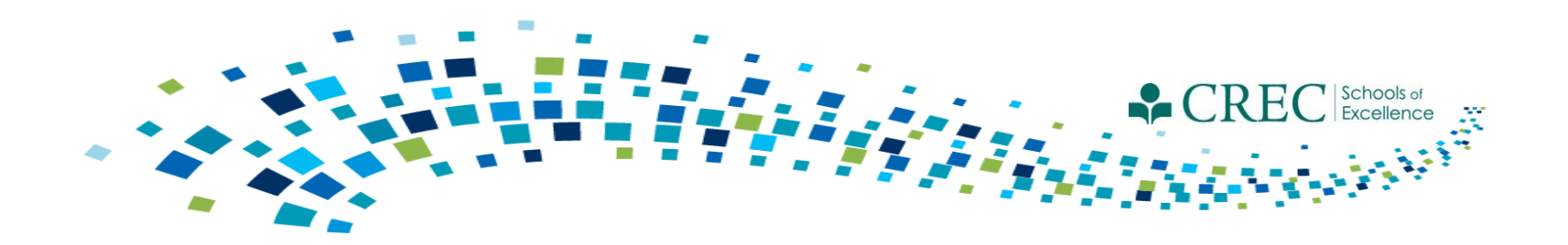

# Cayen FRC March Webinar Data Review Protocol Phase 1

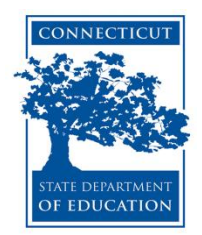

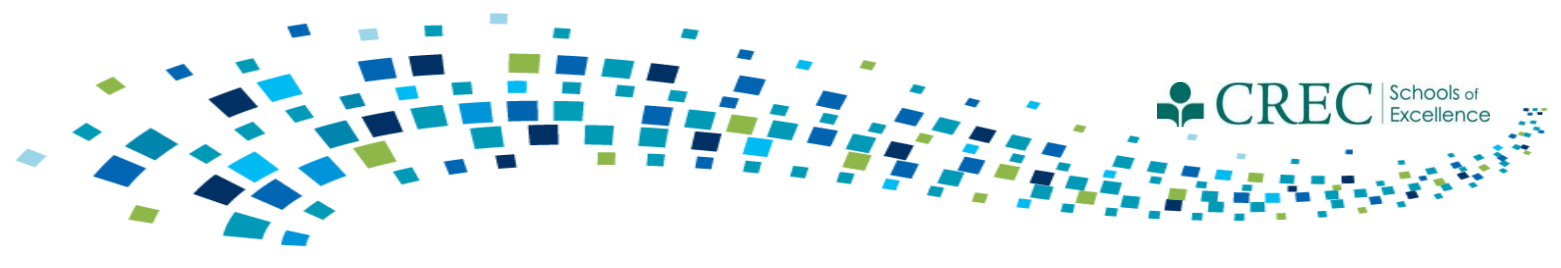

### **FRC Reports**

# All FRC reports (not including the Cayen Search function) are found in the REPORTS section under *Family Resource Center*.

- Each report in Cayen has a link to a Report Explanation file that will explain the report and where the data generated are coming from.
- Take time to understand the different filters; run the same report multiple times choosing different filters.
- All reports are able to be viewed in a web viewable format directly on the screen or they can be exported to Excel; you're able to print in either format.

Note: When you save the excel document you must change the file type. Click "Save As" and under the file name, select "Excel Workbook" from the drop down menu entitled "Save as type".

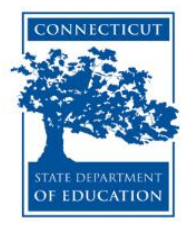

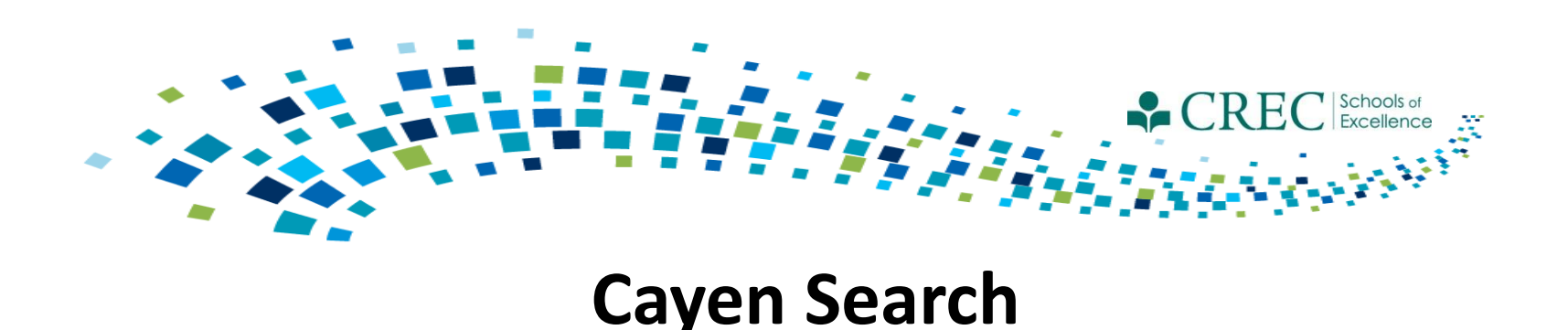

The Cayen Search function allows you to quickly view participant information for everyone registered at your site. It is accessed from the menu bar at the top of the home page.

- Click Find Records (wait for participant records to load).
- Select Quick Edit/Export Spreadsheet
- Select last name, first name, Date of Birth , Gender, SASID, Primary Language, Grade Level, Adult Participant Type, Pregnant, Household ID and Household name
- Select either Print/Export to Excel or View Quick Edit Form (from here, you can make corrections and then print or export)

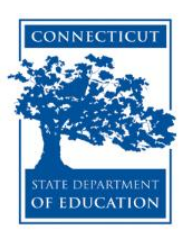

#### Edit the form / Print a report / Export a spreadsheet

Purpose: Allows easy editing of multiple Registration records at once.

Instructions: Edit the desired information, and click on Save and Refresh to update the Registration records in the database. Click on Print/Export to Excel for a printer-friendly report, or to export the data to Excel.

### Search Criteria

| First Name | Date of Birth | Gender   | SASID # | Primary Languag | je | Grade |   | Participant Type | Pregnant | Household ID | Household Name                   |
|------------|---------------|----------|---------|-----------------|----|-------|---|------------------|----------|--------------|----------------------------------|
| Luis       | 7/9/2012      | Male 👻   |         | Spanish         | •  |       | - | Child            | ▼ No ▼   | 15591        | Herendez                         |
| Ashley     |               | Female 👻 |         | English         | •  |       | - | Adult            | ▼ No ▼   | 35053        | Alla                             |
| Jensen     | 12/16/2008    | Male 👻   | 8       | Spanish         | •  | 01    | - | Child            | ▼ No ▼   | 34386        | Lop · Robles                     |
| Nina       | 11/16/2011    | Female 👻 |         | English         | •  |       | - | Child            | ▼ No ▼   | 21621        | Des                              |
| Kaitlin    |               | Female 👻 |         |                 | •  |       | • | Adult            | ▼ No ▼   | 19217        | D'A rsa-Baran                    |
| Michael    |               | Male 👻   |         | English         | •  |       | • | Child            | ▼ No ▼   | 19217        | D'A rsa-Baran                    |
| Mary       |               | Female 👻 |         | English         | •  |       | • | Adult            | ▼ No ▼   | 16380        | Barur                            |
| Rachel     |               | Female 👻 |         | English         | •  |       | • | Adult            | ▼ No ▼   | 30070        | Bloc                             |
| Kris       |               | •        |         | English         | •  |       | • | ECE Provider     | ▼ No ▼   |              |                                  |
| Caitlyn    | 1/29/1980     | Female 👻 |         | English         | •  |       | • | Adult            | ▼ No ▼   | 18884        | Bou ard                          |
| Madelyn    | 12/16/2010    | Female 👻 |         | English         | •  |       | • | Child            | ▼ No ▼   | 18884        | Bou ard                          |
| Donovan    | 12/2/2008     | Male 👻   | 4 7316  |                 | •  | 01    | - | Child            | ▼ No ▼   | 35427        | Bry                              |
| Jae'Lee    | 12/2/2008     | Female 👻 | 4 8216  | English         | •  | 01    | • | Child            | ▼ No ▼   | 35427        | Bry                              |
| Laylani    | 4/2/2008      | Female 👻 | 2 7080  |                 | -  | 01    | - | Child            | ▼ No ▼   | 34393        | Jaq                              |
| Aiden      | 2/23/2010     | Male 👻   |         | English         | -  |       | - | Child            | ✓ No ✓   | 28053        | Chriansen                        |
| Danielle   |               | Female 👻 |         | English         | -  |       | - | Adult            | ▼ No ▼   | 28053        | Chriansen                        |
| Matthew    |               | Male 👻   |         | English         | -  |       | - | Adult            | ✓ No ✓   | 28053        | Chriansen                        |
| Justin     |               | Male 👻   |         | English         | •  |       | • | Adult            | ▼ No ▼   | 23213        | Clui                             |
| Katie      |               | Female 👻 |         | English         | •  |       | • | Adult            | ▼ No ▼   | 23213        | Clul                             |
| Lucas      | 5/30/2010     | Male 👻   |         | English         | •  |       | • | Child            | ▼ No ▼   | 23213        | Clui                             |
| Victoria   |               | Female 👻 |         | English         | •  |       | • | Adult            | ▼ No ▼   | 27182        | Cors                             |
| Luis       |               | Male 👻   |         |                 | •  |       | • | Adult            | ▼ No ▼   | 35660        | Corte                            |
| Olga       | 10/3/1971     | Female 👻 |         | Spanish         | •  |       | • | Adult            | ▼ No ▼   | 34348        | Del                              |
| Back       |               |          |         |                 |    |       |   |                  |          | P            | rint/Export to Excel Save and Re |

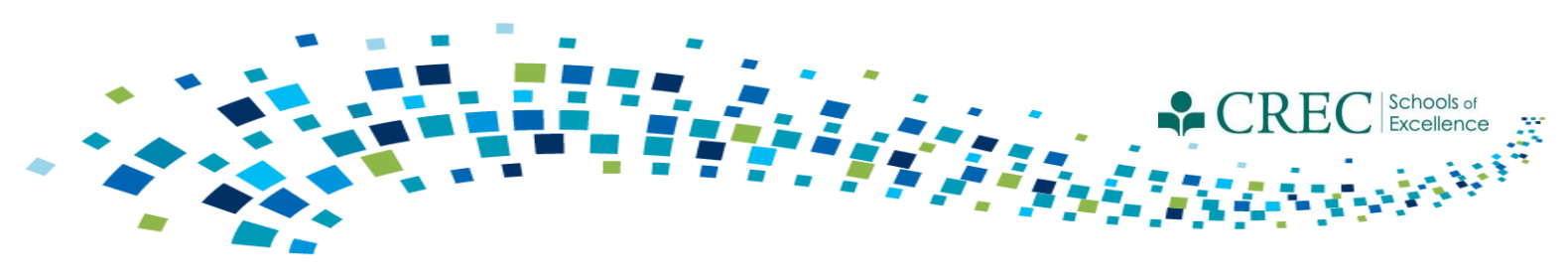

## **Participant Characteristics Report**

The Participant Characteristics Report displays the number of adults and children in each enrolled program along with age, gender, ethnicity, and race.

- Choosing enrolled/not enrolled gives you a global count of all registered participants.
- You can enter missing age (children only) and gender using the SEARCH function.
- You can enter missing Race or Ethnicity by clicking on Registration tab and selecting Quick Data Entry Tools. Next, click on "Edit Demographics" from the top left hand column. Select either NECES Race or Ethnicity from the drop down menu and it will display the participants (if any) missing that information.
- You are able to add the information and save (if applicable).

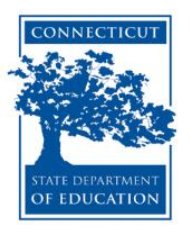

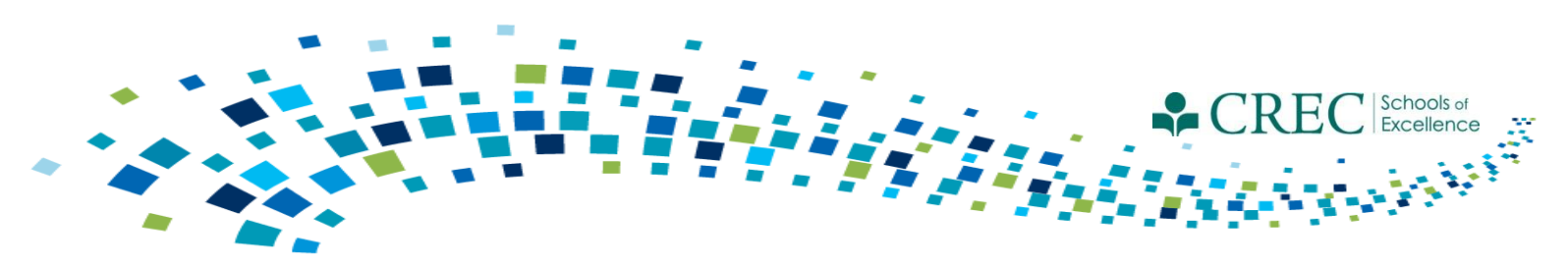

## Household Enrolled Program Report

The Household Enrolled Program Report displays details of participants and their program status.

- 1. Select and review each program separately (PAT, FIT, OOST, PreK, ECE Services and Not Enrolled in Any Program.
- 2. Select "Enrolled in Any Program" and review.

*N/A* appearing the Household ID column is an indication the participant is not properly householded.

Ensure the enrollment dates and exit dates (if applicable) are accurate, especially PAT.

**NOTE:** All adults and children must be in a HH. A child must be in a HH with an adult. Adults in PAT or FIT must be in a HH with a child. Adults not enrolled in PAT or FIT who are attending sessions that are designed for adults only, e.g., Adult Ed or Parent Education, may be registered without a child and they should be put in a HH by themselves. ECE providers should not be put in any household.

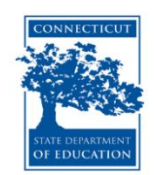

|                                                                                                    | CAYEN FRC                            |                                                                |                           |             |            |                 |                                |     |                  |         |             |
|----------------------------------------------------------------------------------------------------|--------------------------------------|----------------------------------------------------------------|---------------------------|-------------|------------|-----------------|--------------------------------|-----|------------------|---------|-------------|
|                                                                                                    | Home Site Info Activities R          | egistration Rosters                                            | Attendance Reports Sear   | ch Payments |            |                 |                                |     |                  | Link    | ks 🔻 Help 🕯 |
|                                                                                                    | leports                              |                                                                |                           |             |            |                 |                                |     |                  |         |             |
|                                                                                                    | Academics                            |                                                                |                           |             | Ноце       | ebold F         | prolled Progra                 | m   |                  |         |             |
|                                                                                                    | Activity Information                 |                                                                |                           |             | nous       |                 | In oneu r rogru                |     |                  |         |             |
|                                                                                                    | -<br>Attendance - By Person          |                                                                |                           |             |            |                 |                                |     |                  |         |             |
| any Andord Addit Building angles and addit Building angles and addit Building angles                                                                                                    | -<br>Attendance - Totals             |                                                                |                           |             |            | Term            | 2014-2015                      |     |                  |         |             |
| Data with Report Data with Report Data with Report Image: State with Report with Report with Repor                | Family Resource Center               |                                                                |                           |             |            | Enrolled F      | Program(s): PAT                |     |                  |         |             |
|                                                                                                    |                                      |                                                                |                           |             | Date Run:  | : Wednesday, Ma | arch 25, 2015 at 12:04:05 PM ( | ET) |                  |         |             |
| Bink Program Assessment Program Service Image Program Service Program Service Program Service Image Program Service Program Service Program Service Image Program Service Program Service Image Program Service Program Service Program Service Image Program Service Program Service Image Program Service Program Service Program Service Image Program Service Program Service Image Program Service Program Service Image Program Service Program Service Image Program Service Program Service Image Program Service Image Program Service <                                                                                                    | Services Matrix Report               | Encelled Decompose Com                                         |                           |             |            |                 |                                |     |                  |         |             |
| Child Screening and Alefanza Barl Cale and Canada Paragement Barl Cale and Canada Paragement Barl Cale and Canada Paragement Barl Cale and Canada Paragement Barl Cale And Canada Paragement Barl Cale And Canada Paragement Barl Cale ParaGement Barl Cale ParaGement Ba                                                                                                    | Blank Participant Assessment         | Total Participants Enrolled                                    | this Program Year:        |             |            |                 |                                |     |                  | 8       |             |
| Chalge by Program/Activity/Sesson Call Arrolled: Image: Control of Control of Cont | Child Screenings and Referral Detail | Total Adult Enrolled:                                          |                           |             |            |                 |                                |     |                  | 4       | 4           |
| Allow-up Report Total New Paricipants Enrolled this Program Year: 7 0   Arc Sarvises Report Total New Paricipants Enrolled this Program Year: 3 0   Caneral Resource Referral Total Pericipants Enrolled this Program Year: 0 0   Part coant Accessment Resource Total Pericipants Enrolled this Program Year: 0 0   Part coant Accessment Resource Total Pericipants Enrolled this Program Year: 0 0   Part coant Accessment Resource Total Pericipants Enrolled this Program Year: 0 0   Part coant Accessment Resource Total Pericipants Enrolled this Program Year: 0 0   Part coant Accessment Resource Total Pericipants Enrolled this Program Year: 0 0   Part coant Accessment Resource Total Pericipants Enrolled this Programs: 0 0   Total Pericipants Enrolled in Three Programs: 0 0 0 0   Vacchard Information N/A Aprile Programs: 0 0 0 0 0 0 0 0 0 0 0 0 0 0 0 0 0 0 0 0 0 0                                                                                                    | Dosage by Program/Activity/Session   | Total Child Enrolled:                                          |                           |             |            |                 |                                |     |                  | 4 0     | 2           |
| Total New Adult Enrolled: Total New Child Enrolled: 3 3   General Resource Referal Total New Child Enrolled: 4 6   Household Enrolled: Total Families Not Enrolled this Program Year: 4 6   Participant Stor Enrolled: Total Families Rorolled this Program Year: 6 6   Participant Assessmert Results Total Families Rorolled in Rorogram Year: 6 6   Participant Stor Enrolled in Program Year: 5 6 6   Participant Storelled in One Program: 5 6 6 6   Participant Storelled in Three Programs: 5 6 6 6 6 6 6 6 6 6 6 6 6 6 6 6 6 6 6 6 6 6 6 6 6 6 6 6 6 6 6 6 6 6 6 6 6 6 6 6 6 6 6 6 6 6 6 6 6 6 6 6 6 6 6 6 6                                                                                                    | Follow-up Report                     | Total New Participants Enr                                     | rolled this Program Year: |             |            |                 |                                |     |                  | 7       |             |
| TAC. Service Referral Total New Child Enrolled: 4 0   Moushold Enrolled Trongan Not Enrolled his Program Year: 0 0   Participant Assessment Results Total Participants Not Enrolled his Program Year: 0 0   Participant Assessment Results Total Participant Second Enrolled his Program Year: 5 0   Participant Chracteristics Total Participant Enrolled in Dro Program: 5 0   Participant Chracteristics Total Participants Enrolled in Two Programs: 0 0 0   Vuccenting Home Visits Total Participants Enrolled in Two Programs: 0 0 0 0   Vuccenting Home Visits Total Participants Enrolled in Two Programs: 0 0 0 0 0 0 0 0 0 0 0 0 0 0 0 0 0 0 0 0 0 0 0 0 0 0 0 0 0 0 0 0 0 0 0 0 0 0 0 0 0 0 0 0 0 0 0 0 0 <td></td> <td>Total New Adult Enrolled</td> <td>1:</td> <td></td> <td></td> <td></td> <td></td> <td></td> <td></td> <td>3 💞</td> <td></td>                                                                                                    |                                      | Total New Adult Enrolled                                       | 1:                        |             |            |                 |                                |     |                  | 3 💞     |             |
| General Resource Referral Total Participants Not Enrolled this Program Year: 0 0   HouseNold Enrolled this Program Year: 0 0   Participant Assessment Results Total Families Enrolled: 0 0   Participant Charaderistics Total Participants Enrolled: 5 0   Participant Charaderistics Total Participants Enrolled in Nov Programs: 5 0   Upcoming Home Visits Total Participants Enrolled in Nov Programs: 0 0   VaceIntaneous Total Participants Enrolled in Four Programs: 0 0   Participant Contact Information N/A Apr esalee 12(14/2831) Adult PAT 0/1/1/2014 Exrolled Exrolled   Participant Enrolled in Four Programs: 0 0 0 0 0 0 0 0 0 0 0 0 0 0 0 0 0 0 0 0 0 0 0 0 0 0 0 0 0 0 0 0 0 0 0 0 0 0 0 0 0 0 0 <td>FRC Services Report</td> <td>Total New Child Enrolled</td> <td>1:</td> <td></td> <td></td> <td></td> <td></td> <td></td> <td></td> <td>4 💞</td> <td>5</td>                                                                                                    | FRC Services Report                  | Total New Child Enrolled                                       | 1:                        |             |            |                 |                                |     |                  | 4 💞     | 5           |
| Processed Encoded Program Total Families Not Encoded this Program Year: 0 0   Participant Assessment Results Total Veranities Encoded: 5 0   Participant Characteristics Total Veranities Encoded: 5 0   PAT Report Total Participants Encoded in One Program: 5 0   Total Participant Encoded in One Program: 5 0 0   Total Participant Encoded in Two Programs: 5 0 0 0 0 0 0 0 0 0 0 0 0 0 0 0 0 0 0 0 0 0 0 0 0 0 0 0 0 0 0 0 0 0 0 0 0 0 0 0 0 0 0 0 0 0 0 0 0 0 0 0 0 0 0 0 0 0 0 0 0 0 0 0 0 0 0 0 0 0 0 0 0 0 0 </td <td>General Resource Referral</td> <td>Total Participants Not Enro</td> <td>olled this Program Year:</td> <td></td> <td></td> <td></td> <td></td> <td></td> <td></td> <td>0 🧭</td> <td>ا<br/>ا</td>                                                                                                    | General Resource Referral            | Total Participants Not Enro                                    | olled this Program Year:  |             |            |                 |                                |     |                  | 0 🧭     | ا<br>ا      |
| Participant Results fotal Current Families Enrolled: 6 0   Participant Characteristics 7AT Report 5 0   Upcoming Home Visits Total Participants Enrolled in Two Programs: 5 0   Total Participants Enrolled in Two Programs: 0 0 0 0 0 0 0 0 0 0 0 0 0 0 0 0 0 0 0 0 0 0 0 0 0 0 0 0 0 0 0 0 0 0 0 0 0 0 0 0 0 0 0 0 0 0 0 0 0 0 0 0 0 0 0 0 0 0 0 0 0 0 0 0 0 0 0 0 0 0 0 0 0 0 0 0 0 0 0 0 0 0 0 0 0 0 0 0 0 0 0 0                                                                                                    | Household Enrolled Program           | Total Families Not Enrolled                                    | d this Program Year:      |             |            |                 |                                |     |                  | 0 💓     | <b>)</b>    |
| Participant Characteristics   Total New Families Enrolled ::   5   0     PAT Report   Total Participants Enrolled in Two Programs:   8   0   0   0   0   0   0   0   0   0   0   0   0   0   0   0   0   0   0   0   0   0   0   0   0   0   0   0   0   0   0   0   0   0   0   0   0   0   0   0   0   0   0   0   0   0   0   0   0   0   0   0   0   0   0   0   0   0   0   0   0   0   0   0   0   0   0   0   0   0   0   0   0   0   0   0   0   0   0   0   0   0   0   0   0   0   0   0   0   0   0   0   0   0   <                                                                                                    | Participant Assessment Results       | Total Current Families Enr                                     | rolled:                   |             |            |                 |                                |     |                  | 6 🔮     | ji i        |
| Trainingant Cular Jackensids Total Participants Enrolled in One Programs: 8 0   PAT Report Total Participants Enrolled in Two Programs: 0 0 0   Upcoming Home Visits Total Participants Enrolled in Three Programs: 0 0 0 0 0 0 0 0 0 0 0 0 0 0 0 0 0 0 0 0 0 0 0 0 0 0 0 0 0 0 0 0 0 0 0 0 0 0 0 0 0 0 0 0 0 0 0 0 0 0 0 0 0 0 0 0 0 0 0 0 0 0 0 0 0 0 0 0 0 0 0 0 0 0 0 0 0 0 0 0 0 0 0 0 0 0 0 0 0 0 0 0 0 0 0                                                                                                    | Proticipant Channel statistics       | Total New Families Enrolle                                     | ed:                       |             |            |                 |                                |     |                  | 5 💓     | <b>)</b>    |
| PAT Report Total Participants Enrolled in Two Programs: 0 0 0 0 0 0 0 0 0 0 0 0 0 0 0 0 0 0 0 0 0 0 0 0 0 0 0 0 0 0 0 0 0 0 0 0 0 0 0 0 0 0 0 0 0 0 0 0 0 0 0 0 0 0 0 0 0 0 0 0 0 0 0 0 0 0 0 0 0 0 0 0 0 0 0 0 0 0 0 0 0 0 0 0 0 0 0 0 0 0 0 0 0 0 0 0 0 0 0 0 0 0 0 0 0 0 0 0 0 0 0 0 0 0                                                                                                    | Participant Characteristics          | Total Participants Enrolled                                    | in One Program:           |             |            |                 |                                |     |                  | 8 💓     | <b>)</b>    |
| Ippoming Home Visits Total Participants Enrolled in Three Programs: 0   Micellaneous Total Participants Enrolled in Four Programs: 0 0   Participant Contact Information Household ID Household Name Name System ID SASID Participant Type Enrolled Program(s) Nate(s) Enrolled Date(s) Exited   Participant Information N/A N/A Ap salee JC1042851 Adult PAT O/J1/2014 Exited   Registration Forms/ID Cards SaSI7 Cr na AJC107048 Adult PAT O/J1/2014 Exited   Staff 3517 C Cr na AJC107048 Adult PAT O/J1/2014 Exited   Staff 3517 Eace Ro Selena JC105343 Child PAT O/J1/2014 Exited   Starf Safe Sale AJC1072672 Adult PAT 0/9/12/2014 Exited   System 34256 Eanet N/C Aden JC108553 Child PAT 0/9/22/2014 Exited Exited Exited Exited Exited <td>PAT Report</td> <td>Total Participants Enrolled</td> <td>l in Two Programs:</td> <td></td> <td></td> <td></td> <td></td> <td></td> <td></td> <td>0 🥑</td> <td>j l</td>                                                                                                    | PAT Report                           | Total Participants Enrolled                                    | l in Two Programs:        |             |            |                 |                                |     |                  | 0 🥑     | j l         |
| Material Participants Enrolled in Four Programs: 0 0 0 0 0 0 0 0 0 0 0 0 0 0 0 0 0 0 0 0 0 0 0 0 0 0 0 0 0 0 0 0 0 0 0 0 0 0 0 0 0 0 0 0 0 0 0 0 0 0 0 0 0 0 0 0 0 0 0 0 0 0 0 0 0 0 0 0 0 0 0 0 0 0 0 0 0 0 0 0 0 0 0 0 0 0 0 0 0 0 0 0 0 0 0 0 0 0 0 0 0 0 0 0 0 0 0 0 0 0 0 0 0 0 0                                                                                                    | Upcoming Home Visits                 | Ing Home Visits Total Participants Enrolled in Three Programs: |                           |             |            |                 |                                |     |                  | 0 🔮     | <b>)</b> /  |
| Household ID   Household Name   Name   System ID   SASID   Participant Type   Enrolled Program(s)   Date(s) Enrolled   Date(s) Exited     Participant Information   N/A   N/A   Ap   salee   10(10/281   Adult   PAT   10/31/2014   Date(s) Exited     Registration Forms/ID Cards   Soft   F   Cr   na   AlC1014078   Adult   PAT   0/31/2014   Date(s) Exited     Staff   3517   F   Cn   na   AlC1067048   Adult   PAT   0/918/2014   Date(s) Exited     Staff   3517   F   Cn   Ro   Selena   JC1035343   Child   PAT   0/91/2014   Date(s) Exited     Surveys   3474   Effee   Me   Anka   AlC1072672   Adult   PAT   0/97/2014   Date(s) Exited     System   34574   Enrolled   Enrolled   Adult   PAT   0/97/2014   Date(s) Exited     System   Stafe   Enrolled   Stafe   JC1071644   Child   PAT <td< td=""><td>Miscellaneous</td><td>Total Participants Enrolled</td><td>in Four Programs:</td><td></td><td></td><td></td><td></td><td></td><td></td><td>0</td><td>ð</td></td<>                                                                                                    | Miscellaneous                        | Total Participants Enrolled                                    | in Four Programs:         |             |            |                 |                                |     |                  | 0       | ð           |
| Participant Information   Inducention Value   Name   System   System ID   Participant Type   Curried Program(y)   Date(y) Enroled   Date(y) Enroled                                                                                                    | Participant Contact Information      | Hausahald TD                                                   | Heusehold Name            | Name        | Custom ID  | CACID           | Dasticiaant Tuno               |     | Date(s) Encolled | Data(s) | ) Exited    |
| Begintration Forms/ID Cards   Dec0   Cr   na   AJC1014078   Adult   PAT   02/11/2014     35517   1   Dis   na   AJC1057048   Adult   PAT   09/18/2014   0     staff   35517   1   Dis   na   AJC1057048   Adult   PAT   09/18/2014   0     staff   3517   1   Ch   Ro   Selena   JC1035343   Child   PAT   09/18/2014   0     Surveys   3474   efee   Me   anika   AJC1072672   Adult   PAT   09/12/2014   0     System   34574   ara   Nc   Aden   JC103533   Child   PAT   09/12/2014   0     System   34574   ara   Nc   Aden   JC1003593   Child   PAT   0/1/2014   0     34568   doval   Sm   elle   JC1071644   Child   PAT   10/29/2014   0                                                                                                    | Participant Information              | N/A                                                            | N/A                       | Ap          | JC1042851  | 34310           | Adult                          | PAT | 10/31/2014       | Date(s) | ) LAREO     |
| Registration Forms/ID Cards   33517   E   Dia   AJC1067048   Adult   PAT   09/18/2014     staff   33517   E   Ro   Selena   JC1035343   Child   PAT   09/18/2014   Image: Comparison of the selena   Image: Comparison of the selena   JC1035743   Child   PAT   09/18/2014   Image: Comparison of the selena   JC10357457   Adult   PAT   09/18/2014   Image: Comparison of the selena   JC1003593   Child   PAT   09/20/2014   Image: Comparison of the selena   JC1003593   Child   PAT   09/22/2014   Image: Comparison of the selena   JC1003593   Child   PAT   10/27/2014   Image: Comparison of the selena   JC1003593   Child   PAT   10/29/2014   Image: Comparison of the selena   JC1003593   Child   PAT   10/29/2014   Image: Comparison of the selena   JC1003593   Child   PAT   10/29/2014   Image: Comparison of the selena   JC1071644   Child   PAT   10/29/2014   Image: Comparison of the selena   JC1003593   Child   PAT   10/29/2014   Image: Comparison of the selena   JC1003593                                                                                                    |                                      | 00020                                                          |                           | Cri na      | AJC1014078 |                 | Adult                          | PAT | 02/11/2014       |         |             |
| Staff   33517   Fr.   Ro   Selena   JC1035343   Child   PAT   09/18/2014     Surveys   34474   Gene   Me   anika   AJC1072672   Adult   PAT   10/27/2014   Interview     34296   Genet   Mc   Jden   Jden69834   Child   PAT   09/18/2014   Interview   Interview   Interview   09/18/2014   Interview   Interview   <                                                                                                    | Registration Forms/ID Cards          | 33517                                                          | 1                         | Dia         | AJC1067048 |                 | Adult                          | PAT | 09/18/2014       |         |             |
| Surveys   34474   Jefee   Me   anixa   AJC1072672   Adult   PAT   10/27/2014     34296   Sent   Mc   Aden   20109634   Child   PAT   09/22/2014   Image: Child   PAT   09/22/2014   Image: Child   PAT   09/22/2014   Image: Child   PAT   1/10/2014   Image: Child   PAT   1/10/2014   Image: Child   PAT   1/10/2014   Image: Child   PAT   1/10/2014   Image: Child   PAT   1/10/2014   Image: Child   PAT   1/10/2014   Image: Child   Image: Child   PAT   1/10/2014   Image: Child   Image: Child   I                                                                                                    |                                      | 33517                                                          | 0                         | Ro Selena   | JC1035343  |                 | Child                          | PAT | 09/18/2014       |         |             |
| 34296   Me   Mc   Aiden   JC1089634   Child   PAT   09/22/014     34574   4   ra   To   jel   JC1003593   Child   PAT   11/10/2014     34568   gloval   Sm   elle   JC1071644   Child   PAT   09/22/014                                                                                                    | Surveys                              | 34474                                                          | lefee                     | Me          | AJC1072672 |                 | Adult                          | PAT | 10/27/2014       |         |             |
| System   34574   1 ra   To   gel   JC1003593   Child   PAT   11/10/2014     34568   3 doval   Sm   elle   JC1071644   Child   PAT   10/29/2014                                                                                                    |                                      | 34296                                                          | enet                      | Mo. Aiden   | JC1089634  |                 | Child                          | PAT | 09/22/2014       |         |             |
| 34568 a ja doval ja doval ja                                                                                                    | System                               | 34574                                                          | ira                       | Toi gel     | JC1003593  |                 | Child                          | PAT | 11/10/2014       |         |             |
|                                                                                                    |                                      | 34568                                                          | bovai                     | elle        | JC10/1644  |                 | Child                          | PAT | 10/29/2014       |         |             |